## BID判定買(ASK判定売)注文<新規>

MATRIX TRADER

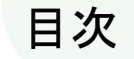

#### BID判定買(ASK判定売)逆指値注文の設定方法 P2

#### BID判定買(ASK判定売)逆指値注文方法<新規>

P5

# MATRIXTRADER

#### ■ BID判定買(ASK判定売)逆指値注文の設定方法

#### MATRIX TRADER

BID判定買(ASK判定売)逆指値は、「BIDレートが指定したレート以上になれば買の成行注文を発注する」、 「ASKレートが指定したレート以下になれば売の成行注文を発注する」という注文方法です。

#### 【設定方法】

①取引画面上部メニューバー【設定】▶【注文&動作設定】を クリックします。

🔛 MATRIXTRADER N 注文&動作設定 JFXテスト様(00001 注文初期値設定 注文初期値設定。 設定 表示 情報 クイック注文 特殊注文 チャ 注文方式 通常 レートー覧からの注文方法 注文&動作設定 通常 証拠金額 レートバネルからの注文方法。 決済方式  $2.8^{\circ}$ 注文動作設定 両建 なし デザイン設定 通貨ベア毎の各種初期( ック注文 両建(IF-DONE/IF-OCO) あり 決済pip差設定 My通貨設定 Lot教登録 両建(ワンクリック/ワンクリック+決済pip差注文) なし クイック注文 各種設定の保存 期限 GTC 最前面表示設定 各種設定のエクスポート 執行条件(新規注文) 成行 トレンドラインの削除設定 終了設定 執行条件(決済注文) 成行 各種設定のインボート アラート設定 EUR 0.2 証拠金状況バー設定 サーバ保存設定 BID ブラウザ設定 **30**<sup>2</sup> ターゲットメール設定 通知メール設定・メアド変更 t=1.000 Lot教 バスワード変更 AUD 0.9 暗評番号変更 BID 暗証番号保存設定変更 セキュリティ設定 ログインク段階級証券定

②【注文&動作設定】画面左側の【注文動作設定】をクリックします。

#### MATRIX TRADER

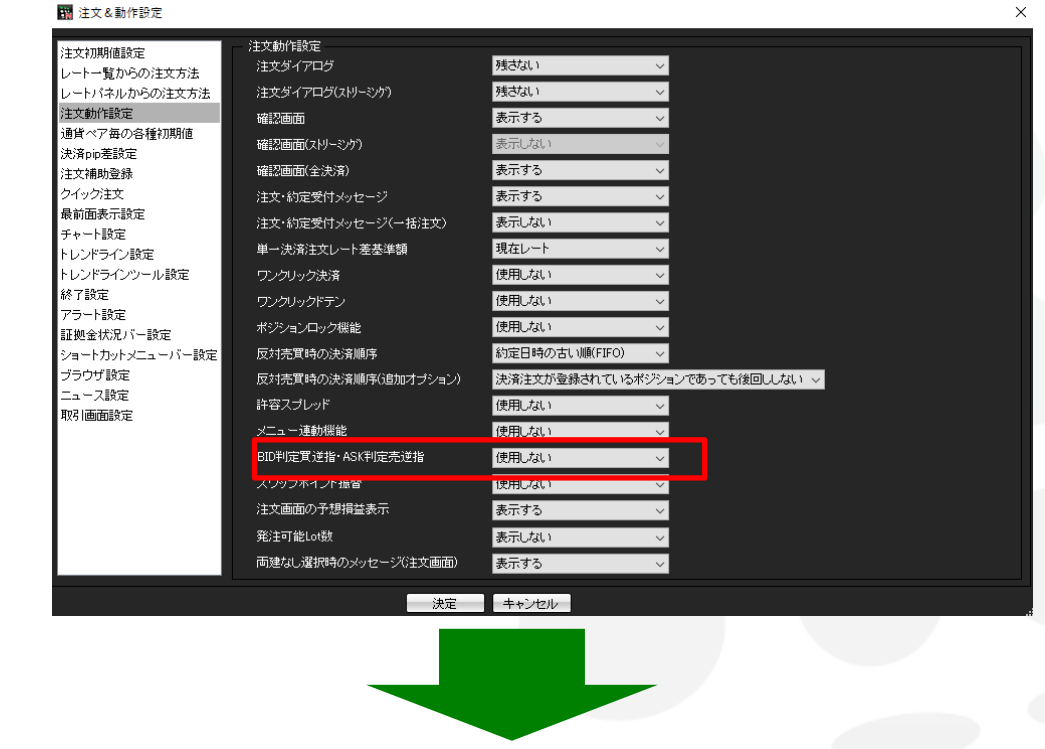

③【BID判定買逆指・ASK判定売逆指】のプルダウンをクリックします。

④「使用する」、「使用しない」の選択肢が表示されますので、「使用する」をクリックします。

| BID判定貫逆指·ASK判定壳逆指 | 使用しない 🗸       |       |
|-------------------|---------------|-------|
| 決定キャンセル           | 使用する<br>使用しない | <br>Ľ |

▶

#### ⑤確認画面が表示されますので、内容を確認し【はい】ボタンをクリックします。

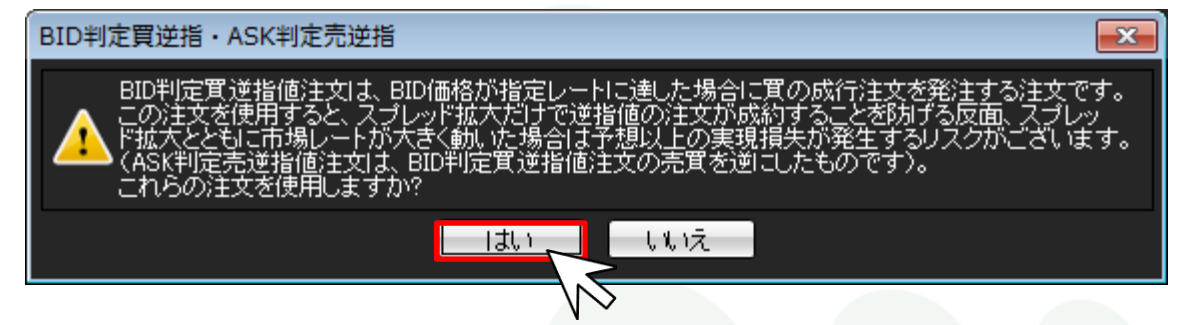

⑥BID判定買逆指・ASK判定売逆指】が、「使用する」となっていることを確認して【決定】ボタンをクリックします。

| 🌃 注文&動作設定            |                        |                |                    | × |                      |
|----------------------|------------------------|----------------|--------------------|---|----------------------|
| 注文初期值設定              | 注文動作設定                 |                |                    |   |                      |
| レートー覧からの注文方法         | 注文ダイアログ                | 残さない           | ✓                  |   |                      |
| レートバネルからの注文方法        | 注文ダイアログ(ストリーミンケ)       | 残さない           | ~                  |   |                      |
| 注文動作設定               | 確認画面                   | 表示する           | ~                  |   |                      |
| 通貨ペア毎の各種初期値          | 確認画面(ストリーミング)          | 表示しない          | ✓                  |   |                      |
| 沃)角PP左款定<br>注文辅助登録   | 確認画面(全決済)              | 表示する           | ~                  |   |                      |
| クイック注文               |                        | 表示する           | ~                  |   |                      |
| 最前面表示設定              | 注文: かたみ: かりて リ         | 表示しない          |                    |   |                      |
| チャート設定               |                        | 現在しまり          |                    |   |                      |
| トレンドライン設定            |                        | 使用はない          | •                  |   |                      |
| トレントラインソール設定<br>終了設定 |                        | 使用しない          | <u> </u>           |   |                      |
| アラート設定               | ワンクリックドテン              | 使用しない          | ~                  |   |                      |
| 証拠金状況バー設定            | ポジションロック機能             | 使用しない          | <u> </u>           |   |                      |
| ショートカットメニューバー設定      | 反対売買時の決済順序             | 約定日時の古い順(FIFO) | ~                  |   |                      |
| ブラウザ設定               | 反対売買時の決済順序(追加オプション)    | 決済注文が登録されている   | ドジションであっても後回ししない 🗸 |   |                      |
| <br>取り画面設定           | 許容スプレッド                | 使用しない          | ~                  |   |                      |
|                      | メニュー連動機能               | 使用Lない          | ~                  |   |                      |
|                      | BID判定實逆指·ASK判定壳逆指      | 使用する           | ✓                  |   |                      |
|                      | スワップポイント振替             | 使用しない          | ~                  |   |                      |
|                      | 注文画面の予想損益表示            | 表示する           | ~                  |   | $T \rightarrow \tau$ |
|                      | 举注可能I ot料              | 表示しない          | ×                  |   |                      |
|                      | 両建むし 避却時の シッセージ (注文画面) | まテオる           |                    |   | L L                  |
|                      |                        | 30117 0        | * <b>*</b>         |   |                      |
|                      | 決定                     | キャンセル          |                    |   |                      |
|                      |                        | $\geq$         |                    |   |                      |
|                      |                        |                |                    |   |                      |
|                      |                        | N ~            |                    |   |                      |

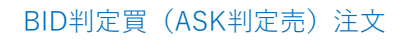

目次

#### ■ BID判定買(ASK判定売)逆指値注文方法<新規>

#### MATRIX TRADER

⑦【注文】画面を開きます。

注文 23 トリガー -USD/JPY BID ►ASK 108.17<sup>8</sup> 108. **18**<sup>1</sup> 0.3 通常 時間指定 | OCO | IF-DONE | IF-OCO | ストリーミング USD/JPY 💿 売 💿 買 両建 💿 あり 💿 なし × Lot数 10 50 🕞 1 🌲 5 1Lot=1.000 注文(通常) 執行条件 💿 成行 💿 指値 💿 逆指 💿 トレール ◎ BID判定買逆指 🔲 注文ダイアログを残す 📝 確認画面を表示する 閉じる 確認画面へ

⑧【通常】タブを選択して、通貨ペア、売買、両建設定、Lot数の各項目を設定します。 ここではUSD/JPY、買、10Lot、両建ありに設定しました。

| 注文 王                                      |  |  |  |  |  |
|-------------------------------------------|--|--|--|--|--|
| 🖈 🌞 —mu                                   |  |  |  |  |  |
| USD/JPY                                   |  |  |  |  |  |
| BID •ASK                                  |  |  |  |  |  |
| 108.17° 0.3 108.17°                       |  |  |  |  |  |
|                                           |  |  |  |  |  |
| 通常 時間指定 OCO IF-DONE IF-OCO ストリーミング        |  |  |  |  |  |
| USD/JPY 🚽 💿 売 💿 買 🛛 両建 💿 あり 💿 なし          |  |  |  |  |  |
| Lot数 10 🛃 1 5 10 50 D                     |  |  |  |  |  |
| 注文(通常)                                    |  |  |  |  |  |
| 執行条件   ◎ 成行 ● 指値 ● 逆指 ●トレール<br>● BID判定買逆指 |  |  |  |  |  |
| 🔲 注文ダイアログを残す 💟 確認画面を表示する                  |  |  |  |  |  |
| 確認画面へ開じる                                  |  |  |  |  |  |

MATRIXTRADER

### ⑨執行条件で【BID判定買逆指】を選択します。※売買を「売」にしている場合は、【ASK判定売逆指】が表示されます。

注文 23 トリガー 🍏 USD/JPY ►ASK BID 108. **18**<sup>4</sup> 108. **18**<sup>7</sup> 0.3 通常 時間指定 OCO IF-DONE IF-OCO ストリーミング USD/JPY 👻 💿 売 💿 買 両建 💿 あり 💿 なし Lot数 10 🚖 10 50 🕞 1 -5 1Lot=1,000 注文(通常) 💿 成行 💿 指値 💿 逆指 💿 トレール 執行条件 ◎ BID判定買逆指 108.687 🚔 ◎ レート 現値 +100 -100 ◎ レート差 |503| クリア +100-100💿 GTC 💿 当日 💿 日付指定 💿 時間指定 期限 🔲 注文ダイアログを残す 📝 確認画面を表示する 確認画面へ 閉じる

⑩レートと期限も設定し、【確認画面へ】をクリックします。 ここでは、レート:108.300、期限:GTC(無期限)としました。

| 3         | 注文                    |                 | ×                             |
|-----------|-----------------------|-----------------|-------------------------------|
|           |                       |                 | ыл- 💐 🖊                       |
|           | L                     | JSD/JP          | Y                             |
|           | BID                   |                 | ►ASK                          |
|           | 108. <b>18</b> 2      | 0.3             | 108. <b>18 <sup>5</sup> •</b> |
|           |                       |                 |                               |
|           | 通常 時間指定 000           | IF-DONE         | IF-000 ストリーミング                |
|           | USD/JPY 👻 💽 売(        | ◎買両             | 漣 💿 あり 🕥 なし                   |
|           | Lot数 10 🗲             | 1 5             | 5 10 50 🕞                     |
|           |                       |                 |                               |
|           | 注文(通常)                |                 |                               |
|           | 【執行条件】 ○ 成行<br>◎ BID# | ● 指値  <br> 定貫逆指 | ◎ 逆指 ◎ トレール                   |
|           | ○ レート 108.300         | € 現値            | 5 +100 -100                   |
|           | ● レート差 118            | クリア             | ₽ +100 -100                   |
|           | 期限 💿 GTC 💿 🗄          | í日 💿 日f         | 付指定 💿 時間指定                    |
|           | 📃 注文ダイアログ             | ブを残す 📝          | 2 確認画面を表示する                   |
| $\dot{-}$ | 確認画面へ                 |                 | 閉じる                           |
| 11        |                       |                 |                               |

## ①【注文内容確認】画面が表示されますので、 内容を確認後【注文】ボタンをクリックします。

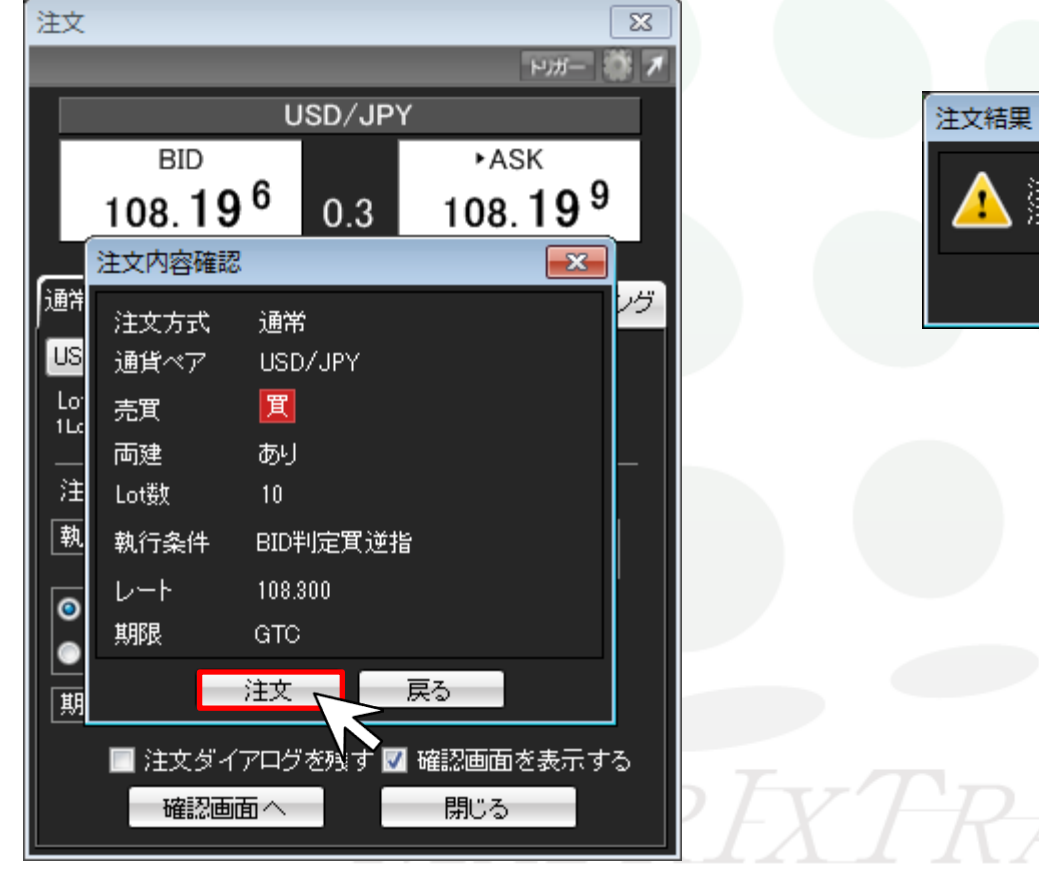

①【OK】ボタンをクリックします。

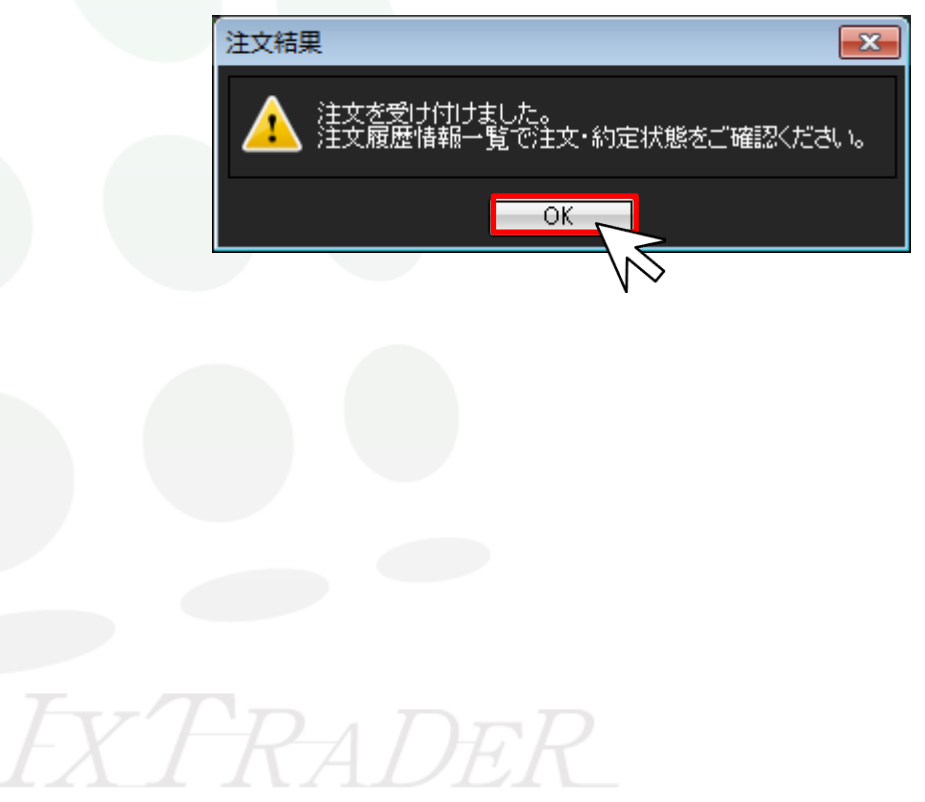

| 翻 注文一覧 |                  |       |             |            |    |      | 🏶 🤣 🛪 🗕 🗆 🗙 |          |
|--------|------------------|-------|-------------|------------|----|------|-------------|----------|
| Ì      | 主文取消 ▼ 注文変更      | 全通貨 ▼ | 全区分   ▼ 【全: | 売買 ▼【全執行条件 | •  |      |             |          |
|        | 注文番号             | 注文状况  | 通貨ペア        | 注文手法       | 売買 | 注文区分 | 両建          | 執行条件     |
|        | 1811300005942222 | 注文中   | USD/JPY     | 通常         | 買  | 売買   | あり          | BIDASK逆指 |
|        |                  |       |             |            |    |      |             |          |

①【注文一覧】にBID判定買逆指(表記はBIDASK逆指)が表示されましたので、発注完了です。

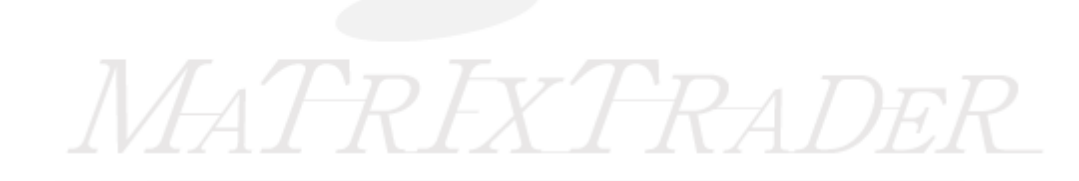

目次